# Microsoft Flight Simulator to MGL Avionics EFIS bridge

| 🛄 Microsoft FlightSim to MGL Avionics EFIS bridge                                                                           |  |
|----------------------------------------------------------------------------------------------------|--|
| Connected to FS2004<br>EFIS detected on USB, driver initialized.<br>EFIS data read channel OK<br>EFIS data write channel OK |  |
| Reconnect to Flight simulator                                                                                               |  |
| Reconnect to EFIS                                                                                                    |  |

## General

MGLUEFIS is a software package intended to run on a Windows platform.

Using this package, it becomes possible to connect a MGL Avionics Enigma, Voyager or Odyssey EFIS to Microsoft's Flight Simulator. This is useful to create a low cost flight simulator using a real EFIS or to experiment with the EFIS in various simulated conditions before installation into an aircraft.

## **MGLUEFIS Components**

MGLUEFIS consists of three major components:

- 1) The MGLUEFIS.exe program. This program is the visual interface that executes on a Windows platform.
- 2) The MGLUEFIS.sys device driver. This driver provides the USB data transport layer between the PC USB port and the MGLUEFIS.exe program.
- 3) The FSUIPC.dll dynamic link library. This is a shareware interface library created by Peter Dowson. Web link: <u>http://www.schiratti.com/dowson.html</u> (valid January 2009).

## Installation

Execute the MGLUEFIS.exe installation program (free download from <u>www.MGLAvionics.co.za</u> – Enigma tools page).

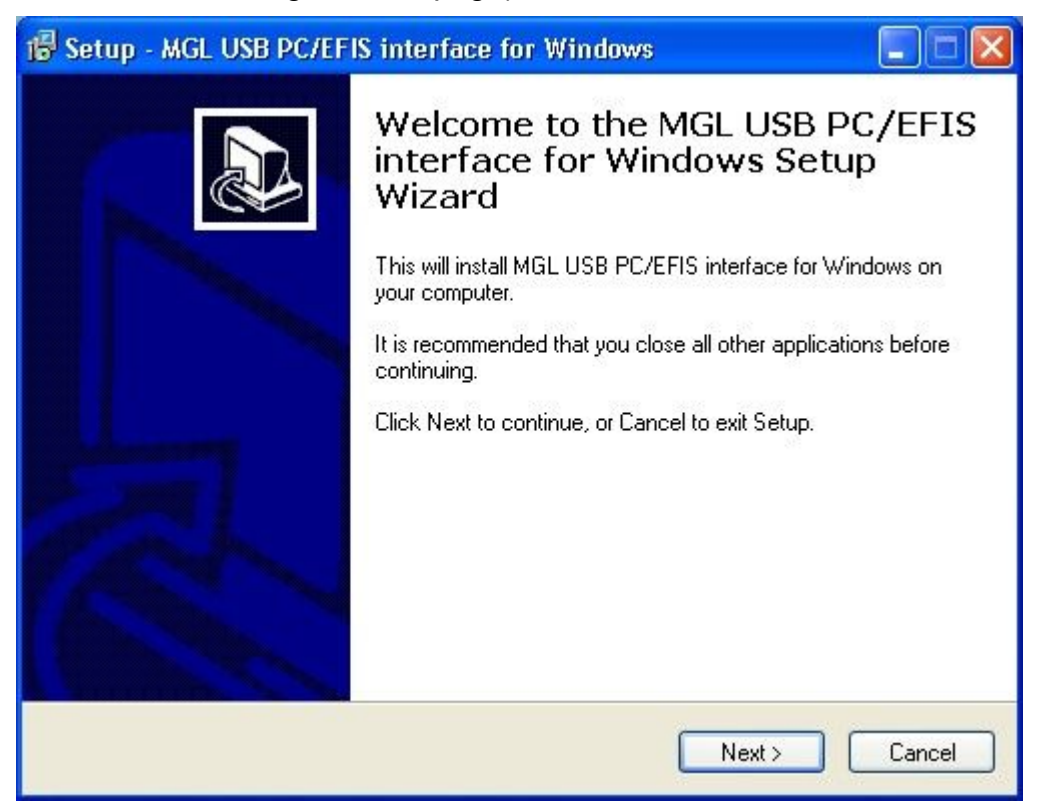

Click the Next button...

| 🕼 Setup - MGL USB PC/EFIS interface for Windows                                                 |
|-------------------------------------------------------------------------------------------------|
| Select Destination Location<br>Where should MGL USB PC/EFIS interface for Windows be installed? |
| Setup will install MGL USB PC/EFIS interface for Windows into the following folder.             |
| To continue, click Next. If you would like to select a different folder, click Browse.          |
| C:\Program Files\Enigma tools\MGLUEFIS interface Browse                                         |
|                                                                                                 |
|                                                                                                 |
|                                                                                                 |
|                                                                                                 |
| At least 1.2 MP of free disk appear is required                                                 |
| Acreast 1.2 Mb or nee disk space is required.                                                   |
| < Back Next > Cancel                                                                            |

Select your target folder for the MGLUEFIS installation or keep the suggested default. Click on the Next button...

| 🕼 Setup - MGL USB PC/EFIS interface for Windows                                   |           |
|-----------------------------------------------------------------------------------|-----------|
| Select Start Menu Folder<br>Where should Setup place the program's shortcuts?     |           |
| Setup will create the program's shortcuts in the following Start Men              | u folder. |
| To continue, click Next. If you would like to select a different folder, click Br | owse.     |
|                                                                                   | DIOWSE    |
|                                                                                   |           |
|                                                                                   |           |
|                                                                                   |           |
| < Back Next >                                                                     | Cancel    |

Select a shortcut folder (we recommend you accept the offered default). Click Next...

| 🕼 Setup - MGL USB PC/EFIS interface for Windows                                                                                         |
|----------------------------------------------------------------------------------------------------|
| Select Additional Tasks<br>Which additional tasks should be performed?                                                                  |
| Select the additional tasks you would like Setup to perform while installing MGL USB<br>PC/EFIS interface for Windows, then click Next. |
| Additional icons:                                                                                                    |
| Create a desktop icon                                                                                                    |
| <pre></pre>                                                                                                    |

If you would like to be able to start the MGLUEFIS from your desktop, click the selection. When done, click the Next button...

| Click Install to continue with the installation, or click Back if you want to review or<br>change any settings.<br>Destination location:<br>C:\Program Files\Enigma tools\MGLUEFIS interface<br>Start Menu folder:<br>Enigma tools |   |
|----------------------------------------------------------------------------------------------------|---|
| Destination location:<br>C:\Program Files\Enigma tools\MGLUEFIS interface<br>Start Menu folder:<br>Enigma tools                                                                                                    |   |
|                                                                                                    | ~ |
| <u>&lt;</u>                                                                                                    | 2 |

Confirm your selections – go back to change or click Install...

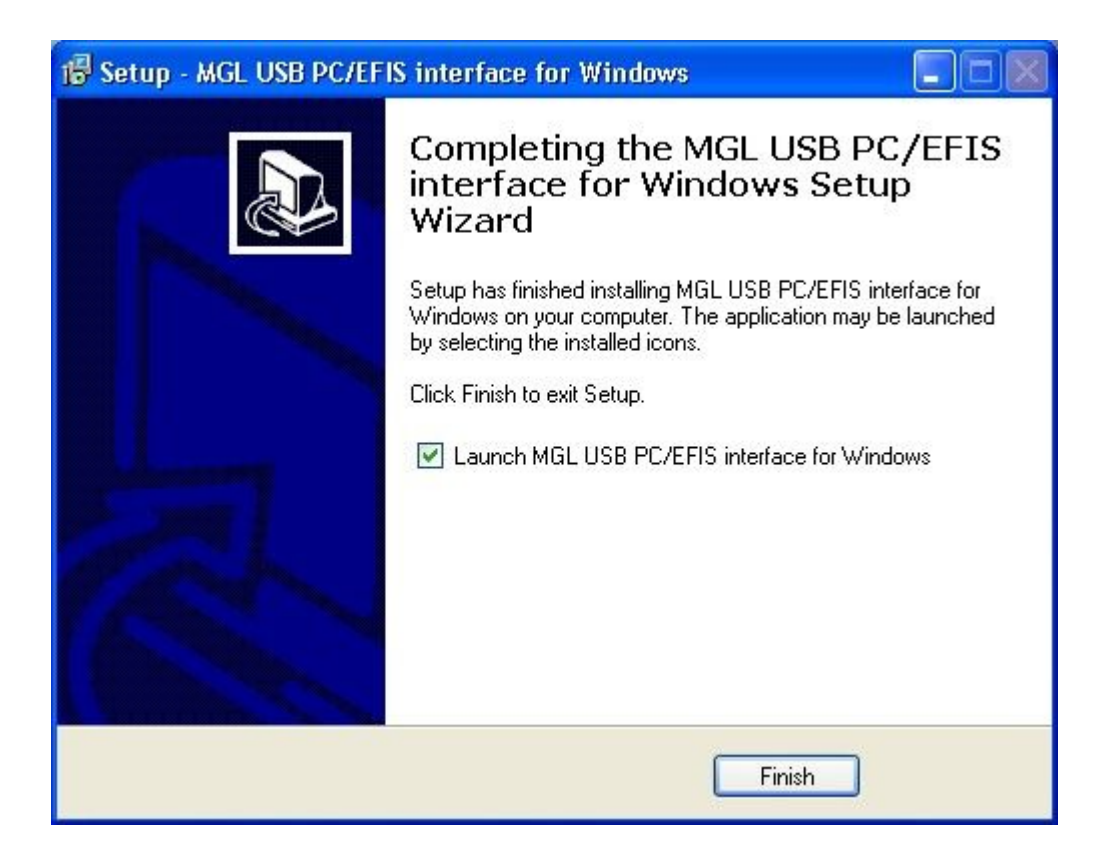

When done click the Finish button...

If you have selected to launch the program, it will start next.

| 🐖 Microsoft FlightSim to MGL Avionics EFIS bridge                                                                                                 |  |
|----------------------------------------------------------------------------------------------------|--|
| Cannot connect to Flight Simulator - Cannot link to FSUIPC or WideClient<br>Cannot find EFIS on USB. EFIS not responding or driver not installed. |  |
|                                                                                                    |  |
| Reconnect to Flight simulator<br>Reconnect to EFIS                                                                                                |  |

This is the window of the MGLUEFIS program. In this case it has not been able to connect to either Microsoft's Flight Simulator or an MGL EFIS. This is expected for a new installation as you will need to do some more work...

#### Installing the device driver

After installing the MGLUEFIS program, you need to install the device driver. This driver forms the interface between the MGLUEFIS program and your PC's USB port.

Plug your EFIS into an available PC USB host port using a standard USB printer cable. The device end of the cable should be connected to the EFIS USB device port.

After a short while, Windows should show a dialog similar to the one below:

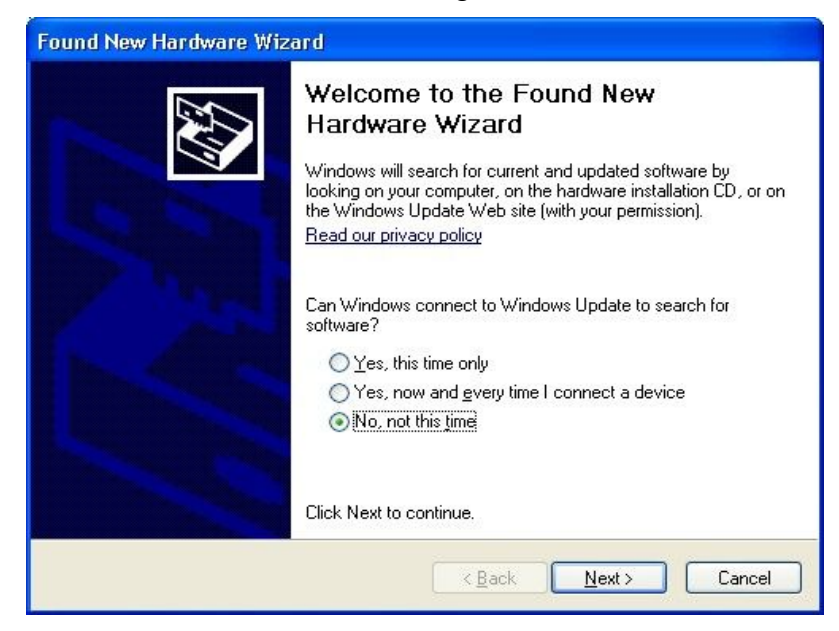

Select the "No, not this time" option and then click Next...

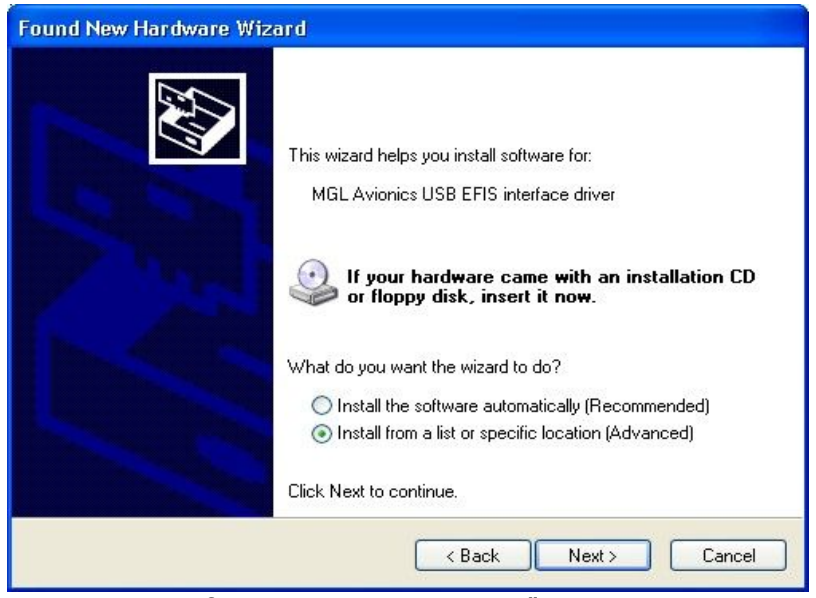

Select "Install from a list or specific location (Advanced)". Then click Next...

When prompted, direct the system to your MGLUEFIS installation folder. Here are two files named MGLUEFIS.sys and MGLUEFIS.inf which together form the components of the USB device driver for the MGLUEFIS system.

| t the folder that contains drivers for your                                                                                                    | hardware.                                   |
|----------------------------------------------------------------------------------------------------|---------------------------------------------|
| <ul> <li></li></ul>                                                                                                    | ^                                           |
| Image: MGLUEFIS interface Image: Image: |                                             |
| ew any subfolders, click a plus sign above.                                                                                                    | ×                                           |
|                                                                                                    | ew any subfolders, click a plus sign above. |

When done click the Next button...

| Hardwa   | re Installation                                                                                                    |
|----------|----------------------------------------------------------------------------------------------------|
| <u>.</u> | The software you are installing for this hardware:<br>MGL Avionics USB EFIS interface driver<br>has not passed Windows Logo testing to verify its compatibility<br>with Windows XP. (Tell me why this testing is important.)<br>Continuing your installation of this software may impair<br>or destabilize the correct operation of your system<br>either immediately or in the future. Microsoft strongly<br>recommends that you stop this installation now and<br>contact the hardware vendor for software that has<br>passed Windows Logo testing. |
|          | Continue Anyway                                                                                                    |

You may be presented with the above dialog. Click "Continue anyway".

| <sup>o</sup> lease wait | while the wizard installs the software                                                                          |          |
|-------------------------|----------------------------------------------------------------------------------------------------|----------|
| $\diamond$              | MGL Avionics USB EFIS interface driver                                                                          |          |
|                         | ۵<br>۲                                                                                                    | <b>5</b> |
|                         | Setting a system restore point and backing up old files<br>case your system needs to be restored in the future. | in       |
|                         |                                                                                                    |          |

Wait until the installation completes. You may be presented with another dialog asking you to insert a CD or browse for a path to your device driver. If this happens, browse to the same folder you did previously, the one that contains your MGLUEFIS installation and device drivers.

| Found New Hardware Wiz | ard                                                                                                    |
|------------------------|----------------------------------------------------------------------------------------------------|
|                        | Completing the Found New Hardware Wizard         The wizard has finished installing the software for:         Image: WGL Avionics USB EFIS interface driver |
|                        | Click Finish to close the wizard.                                                                                                    |
|                        | K Back Finish Cancel                                                                                                    |

When you see the above dialog your device driver has been installed. Click the Finish button.

## Installing the FSUIPC DLL

Using Windows Explorer, browse to your MGLUEFIS installation folder.

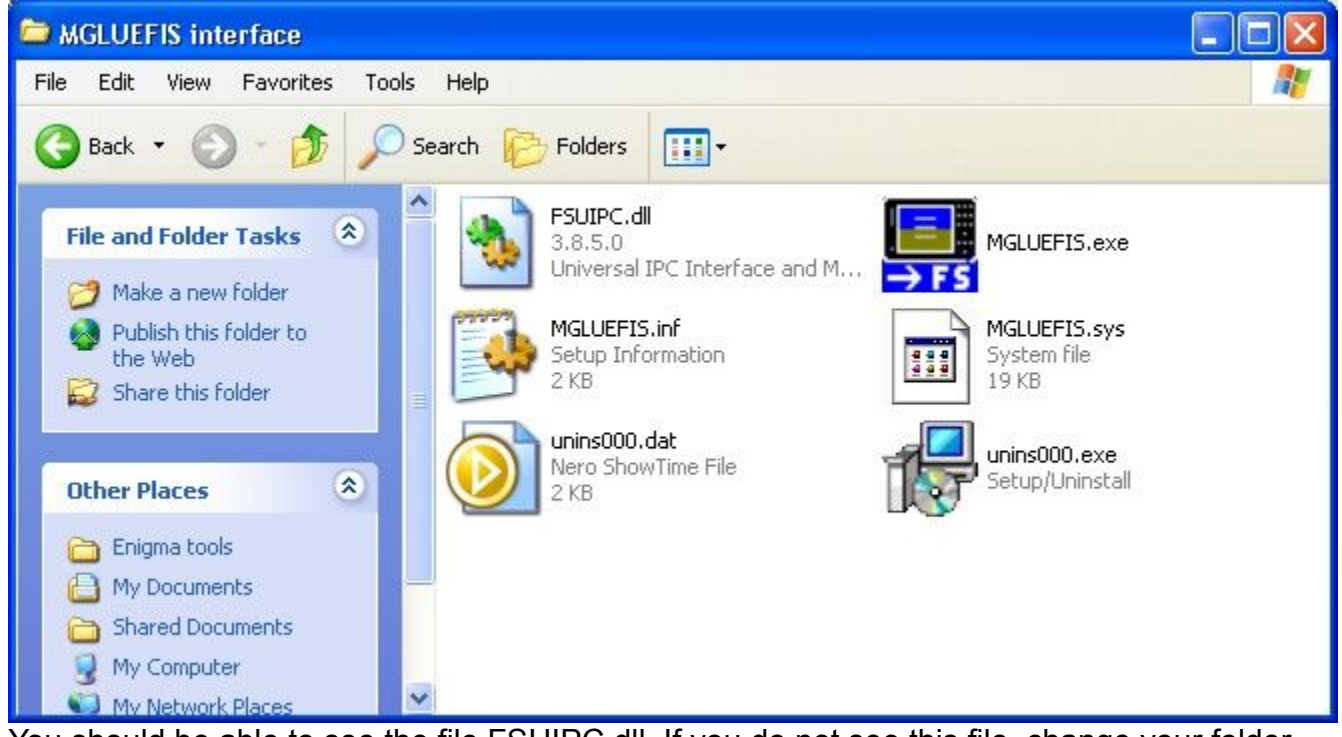

You should be able to see the file FSUIPC.dll. If you do not see this file, change your folder options to show hidden and system files.

Locate your Microsoft Flight Simulator folder. You should be able to find a folder named "Modules".

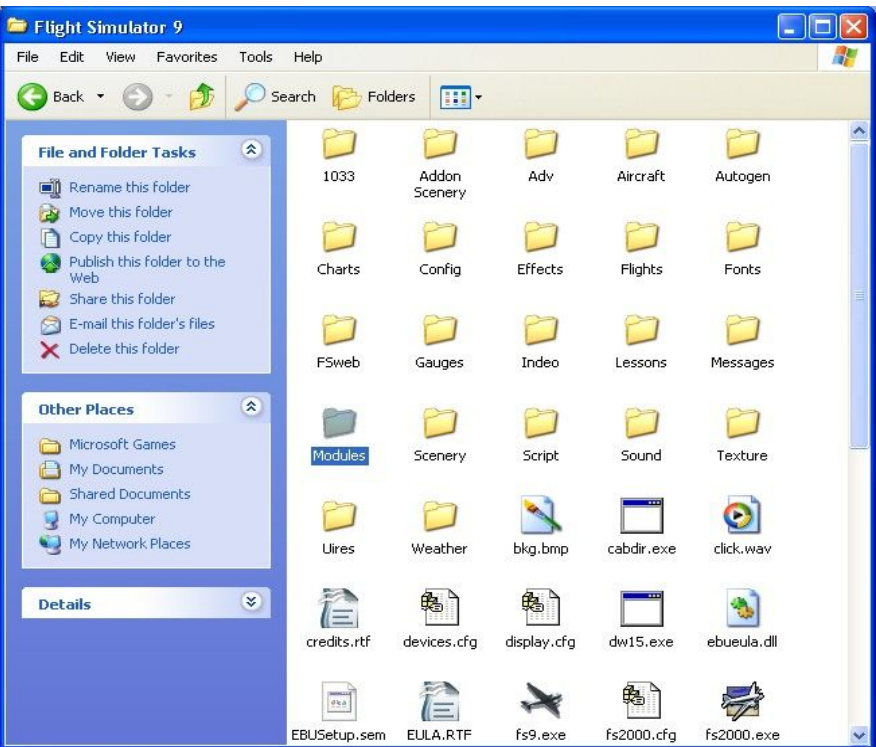

Copy or move the FSUIPC.dll file into the Modules folder.

Please note: FSUIPC.dll works with Flight Simulator versions up to FS2004 Century of Flight.

If you intend using FSX, you need to use the FSUIPC4 package which you can download from Peter Dowsons Web page at <u>http://www.schiratti.com/dowson.html</u> (Link valid January 2009). FSUIPC4 has its own installation program.

We recommend that you use either FS2002 or FS2004.

## **Running MGLUEFIS for the first time**

Start your copy of Microsoft's Flight simulator. Ensure that the MGL Efis is running and plugged into your PC. Verify that the USB device driver is loaded. You can do so using the Control Panel System Icon.

Click on the Hardware tab and then select Device manager. You should be able to see the MGL driver under the Multifunction devices. Note: You will only see this entry if the EFIS is plugged in and running.

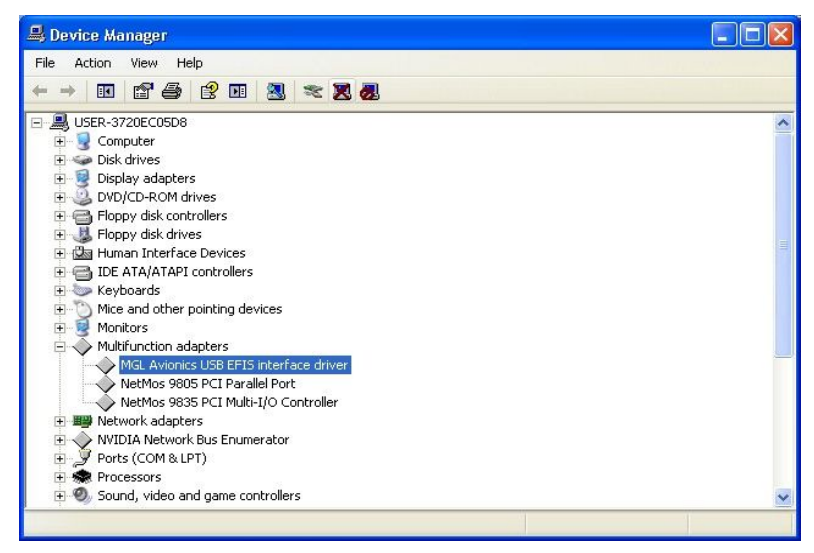

Now run MGLUEFIS. You should be presented with the following window:

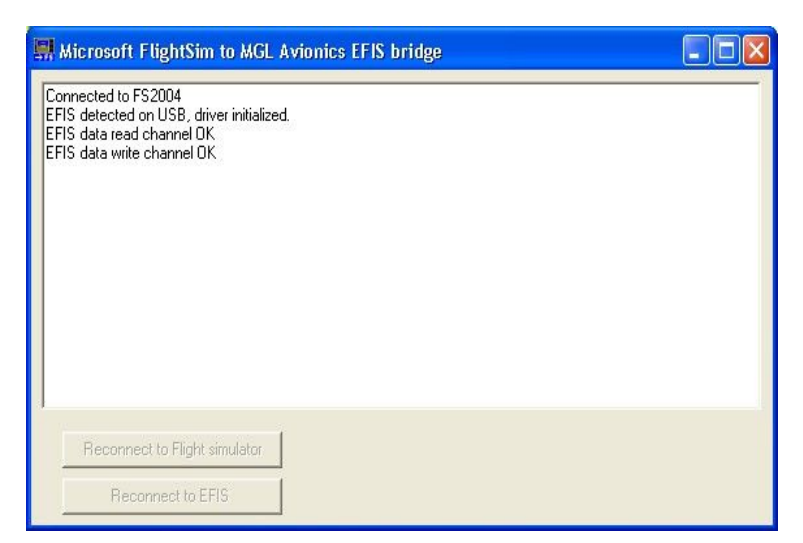

If you see the above window your EFIS is connected to your Flight simulator. Primary flight instruments, AHRS and GPS related items should now be functional.

Please note that early versions of MGLUEFIS do not pass on engine data. This will be added in a later update.

We recommend that you install terrain data, maps and navigation data in your EFIS so it becomes fully functional with your Flight Simulator interface.

## Startup sequence

MGLUEFIS should be started after the MGL EFIS has been connected and switched on and after Microsoft Flight Simulator has been started with an active aircraft.

You can use the "Reconnect to Flight Simulator" or "Reconnect to EFIS" buttons should either start up after MGLUEFIS has been launched.

## **Known issues**

Microsoft's navigation database may differ from that of the EFIS. This may result in airports in the EFIS database not showing in the flight simulator (mainly for smaller fields).

It is possible that FlightSim airports and runways are at slightly different locations compared to those of the EFIS database. This is usually apparent when you practice GLS approaches.

Locations and details of navigation aids may differ.

Terrain data may differ. For areas less well represented in FlightSim terrain may appear smoother than that shown in the EFIS. Mountains may look less impressive.

Smaller terrain peaks may be shown at slightly different locations.

AHRS updates on the EFIS may be at a lower rate compared to a real AHRS connected to the EFIS. This is mainly a performance issue of the PC. We recommend that a dual core PC with at least 2GByte of RAM (more if you use FSX) is used. A good graphics card is a must in order to offload the processor from CPU time consuming drawing tasks.

On slower systems the AHRS may appear noticeably jerky during fast roll or pitch movements. This however does not affect the real time performance of the system. This behavior may be improved if you select lower frame rates, lower resolution and less detail for the FlightSim display.

## FSUIPC

FSUIPC is a interface library written by Peter Dowson and distributed as shareware. If you find this application useful, we would like to ask you to contribute to Peter's excellent efforts.

You can do so by buying a license for FSUIPC. You will find details on Peter's web page at <u>http://www.schiratti.com/dowson.html</u> on how to do this. It is very inexpensive.